## **Renewing Your Membership**

- 1. Go to http://www.runsignup.com/colonialrunners or access this link from our website
- 2. Click on "Renew" on the left side of the page.

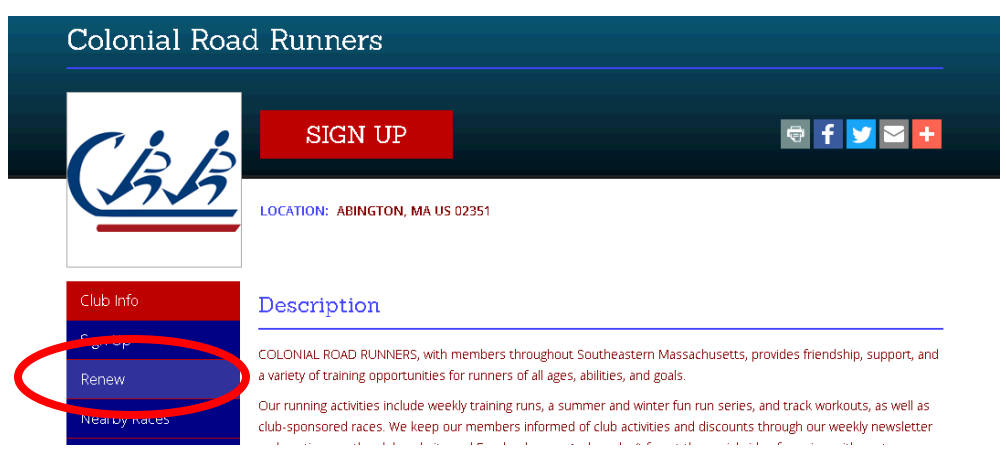

**3.** Fill in your email address (the one you used to register initially), first name and last name as listed on your RunSignUp account. Click the Search button

| Club Info    | E-mail                        | First Name                              | Last Name      |
|--------------|-------------------------------|-----------------------------------------|----------------|
| Sign Up      |                               |                                         |                |
| Renew        |                               |                                         |                |
| Nearby Races | SEARCH                        |                                         |                |
|              | Use the fields above to searc | h for your E-mail address or your first | AND last name. |

4. Find your account information and click the link to Renew.

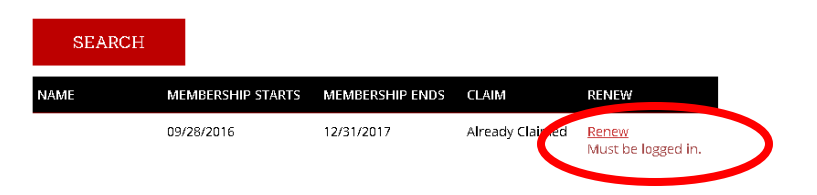

## 5. Sign in using your RunSignUp email and password

You must login to renew your membership.

## Sign In / SignUp

| E-mail *   |           |         |     |               |
|------------|-----------|---------|-----|---------------|
| E-mail     |           |         |     |               |
| Password * |           |         |     |               |
| Password   |           |         |     |               |
|            |           |         | For | got Password? |
| 🔳 Keep m   | ne logged | Lin.    |     |               |
|            |           |         |     |               |
|            |           | SIGN IN |     |               |

- 6. Review your user information to ensure it is still correct. You can update your information here if needed. You can also add other members to your account, or change from an Individual to Family membership here if needed.
- 7. Select the option for Individual or Family Membership.

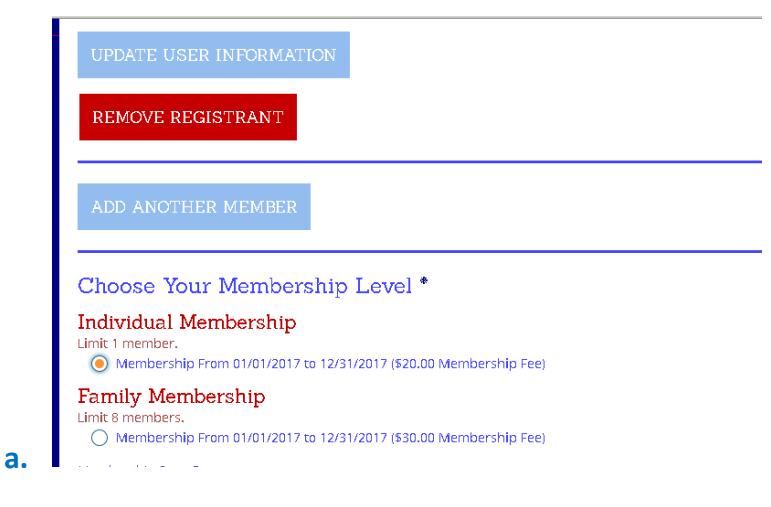

8. Agree to the waiver and click Continue

| Waiver                                                                                                    |
|----------------------------------------------------------------------------------------------------|
| I agree that I am a member of this club, and I know that running in and volunteering for organized group runs, social events, and races with this club are potentially hazardous activities, which could cause injury or death. I will not participate in any club organized events, group training |
| Open waiver in new window<br>By checking this box, I agree to the waiver and that I am 18 or older, or that I have the authority to register<br>these members and agree to the waiver for them.                                                                                                    |
| CONTINUE                                                                                                    |

9. Enter your payment information, and then click Confirm Payment. You will receive an email confirming your registration within 3-5 minutes.

| Registration Cart                  |                                          |                    |         |  |  |  |
|------------------------------------|------------------------------------------|--------------------|---------|--|--|--|
| Individual Members                 | hip                                      | \$15.00            | \$15.00 |  |  |  |
| Base Cost:                         | \$15.00                                  | Courson            |         |  |  |  |
| Processing Fee:<br>Total:          | \$2.50<br>\$17.50                        |                    |         |  |  |  |
|                                    |                                          | APPLY              |         |  |  |  |
| Overall Quest                      | ions<br>er, how did you hear about Color | nial Road Runners? |         |  |  |  |
| Current Member                     |                                          |                    |         |  |  |  |
| Current Member                     | nformation                               |                    |         |  |  |  |
| • Current Member<br>Credit Card I: | nformation<br>Last Name                  |                    |         |  |  |  |